This guide covers instructions for uploading Documentation for your ARC transactions using the Procurement Documentation Application.

## **Uploading Documentation**

1. Go to <u>https://forms.finance.columbia.edu/edm/</u>. The Procurement Document Application opens.

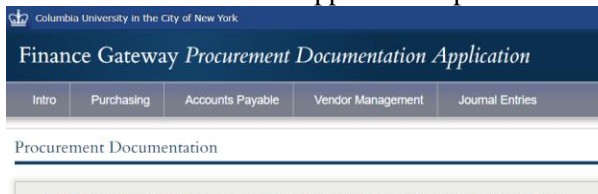

Welcome to the Procurement Documentation application. In order to upload documents to Procurement, or to check the status of a current order or request, please choose one of the tabs above.

 Select the module under which the transaction falls: Purchasing for requisition related documents, Accounts Payable for voucher-related documents, or Journal Entries for General Ledger documents. Vendors submitting Supplier Profiles select Vendor Management.

## OR

From **ARC**, within your Requisition or Voucher, click **Procurement EDM** from. The relevant Upload screen for your transaction appears after you login to the Procurement Documentation Application. You can then skip to step 5.

3. Log in with your UNI and Password.

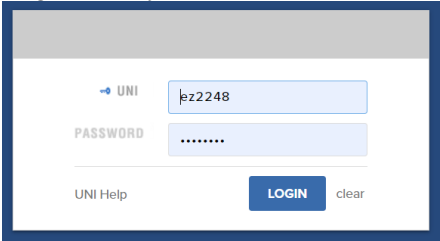

Depending on the module you selected, a Search screen or Upload screen appears. If you selected Purchasing or Accounts Payable, you will need to search for the Requisition, Purchase Order, or Voucher for which you are uploading documentation.

| in. |
|-----|
|     |
|     |
|     |
|     |
|     |
|     |
|     |
|     |

4. Enter the appropriate **Requisition Number**, **PO Number**, or **Voucher Number** from your ARC transaction and click **Search**.

The Upload page for your transaction appears. The status of the transaction appears in the header and any previously uploaded documentation is listed.

| leader                                                                                                    |                                                                                       |                  |  |
|----------------------------------------------------------------------------------------------------|---------------------------------------------------------------------------------------|------------------|--|
| Requisition Number                                                                                                    | 0000138823                                                                            |                  |  |
| PO Number                                                                                                    | 0000127839                                                                            |                  |  |
| Vendor Name                                                                                                    | MCKESSON MEDICAL - SURGICAL INC.                                                      |                  |  |
| Commodity Group                                                                                                    | Medical & Dental                                                                      |                  |  |
| Sole Source                                                                                                    | No                                                                                    |                  |  |
| Funding Source                                                                                                    | Non-Sponsored                                                                         |                  |  |
| UwPA                                                                                                    | No                                                                                    |                  |  |
| Total Value                                                                                                    | \$453.56                                                                              |                  |  |
| Purchasing Contact Info                                                                                                    | Michael Reich, Email: mmr62@columbia.edu, Phone: +1 212 854 2337                      |                  |  |
| Current Status                                                                                                    | PENDING DISTRIBUTION                                                                  |                  |  |
| Document rearing                                                                                                    |                                                                                       | Number Nemaining |  |
|                                                                                                    |                                                                                       |                  |  |
| PUR - Quote / Proposal - Awa                                                                                                    | rded (ARC)                                                                            | 1                |  |
| PUR - Quote / Proposal - Awa<br>Click here for a matrix of additio                                                                                                    | rded (ARC)<br>nal required documents for this purchase.                               | 1                |  |
| PUR - Quote / Proposal - Awa<br>Click here for a matrix of additio                                                                                                    | rded (ARC)<br>nal required documents for this purchase.                               | 1                |  |
| PUR - Quote / Proposal - Awa<br>Click here for a matrix of addition<br>dexed Documents                                                                                                    | rided (ARC)<br>nal required documents for this purchase.                              | 1                |  |
| PUR - Quote / Proposal - Awa<br>Click here for a matrix of addition<br>devel Decements<br>There are currently no document                                                                     | reled (ARC)<br>all required documents for this purchase.                              | 1                |  |
| PUR - Quote / Proposal - Awa<br>Click here for a matrix of addition<br>adved Decements<br>There are currently no document<br>ew Decements                                                     | deel (ARC)<br>all required documents for this purchase.                               | 1                |  |
| PUR - Quote / Proposal - Awa<br>Click here for a matrix of addition<br>adwed Boaments<br>There are currently no document<br>lew Decements<br>Number of Documents to Uploa                     | eled (ARC).<br>Inl regard documents for this purchase.<br>Is indexed for this request | 1                |  |
| PUR - Quote / Proposal - Awa<br>Click here for a matrix of addition<br>adout Decements<br>There are currently no document<br>lee Decements<br>Number of Documents to Uploan<br>1              | tele (ARC)<br>nul regard documents for this purchase.                                 | 1                |  |
| PUR - Quote/ Proposal - Awa<br>Click here for a matrix of addition<br>alread Desarrents<br>There are currently no document<br>ex Documents<br>Number of Documents to Uploa<br>1<br>- Select - | In integrated documents for this purchase. In indexed for this request g *            | 1                |  |

5. Select the Number of Documents to Upload.

| New Documents                                                          |                            |
|------------------------------------------------------------------------|----------------------------|
| Number of Documents to Upload * 2 1                                    | Ç •                        |
| Dropdowns and buttons appear co                                        | prresponding to            |
| the number you selected. Repeat s<br>below for the number you selected | teps 6 and 7<br>1.         |
| Number of Documents to Upload *                                        |                            |
| - Select -                                                             | Choose File No file chosen |
| - Select -                                                             | Choose File No file chosen |

6. Select the **Document Type** you are uploading from the dropdown.

## **Columbia University Finance Training**

Uploading Documents into the Procurement Documentation Application

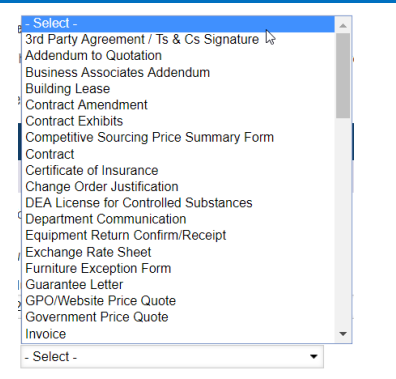

7. Click **Choose File** and browse the search window to select and **Open** your document file.

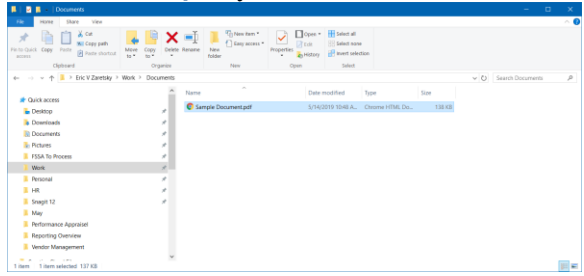

8. Click Upload Documents.

## **Getting Help**

http://finance.columbia.edu/content/finance-servicecenter

You can log an incident or request a service via Service Now

https://columbia.service-now.com

Or, you can contact the Service Center by phone: (212) 854-2122